# Windows Server

### DNS

### Document d'exploitation

### Kim LAUGAUDIN

1. Gérer le patrimoine informatique :

- Mettre en place et vérifier les niveaux d'habilitation associés à un service
- 5. Mettre à disposition des utilisateurs un service informatique :
  - Réaliser les tests d'intégration et d'acceptation d'un service
  - Déployer un service
  - Accompagner les utilisateurs dans la mise en place d'un service

LAUGAUDIN Kim

#### Table des matières

| 1. | Définition                     | 2   |
|----|--------------------------------|-----|
| 2. | Prérequis                      | 3   |
| 3. | Installation                   | 4   |
| 4. | Configuration                  | .10 |
| 5. | Fonctionnement                 | .15 |
| 5  | 5.1. Installation du rôle DNS  | .15 |
| 5  | 5.2. Configuration du rôle DNS | .20 |

# 1. Définition

**Windows Server** est un système d'exploitation pour serveur par Microsoft. Il fournit toutes les capacités, fonctionnalités des mécanismes de fonctionnement d'un OS pour serveur standard.

Il propose ainsi différents services orientés serveur, comme la possibilité d'héberger un site web, la gestion des ressources entre les différents utilisateurs et applications, ainsi que des fonctionnalités de messagerie et de sécurité. Il est compatible avec la plupart des langages de programmation web et systèmes de bases de données comme .NET Core, ASP.NET, PHP, MySQL et MS SQL.

Parmi les fonctionnalités serveur, on compte les services Windows Deployment, les services DHCP, ou encore les services Active Directory Domain... Ces différentes fonctionnalités permettent le déploiement à distance d'un OS sur d'autres machines, la création d'une adresse IP statique pour les machines clients, le contrôle du domaine réseau permettant de joindre d'autres ordinateurs à un domaine, ou encore la création d'utilisateurs du domaine.

On retrouve également des fonctionnalités comme SMB Direct pour le partage de fichier, ou encore la prise en charge du Resilient File System.

# 2. Prérequis

Pour ce faire, nous utiliserons :

- 1. Fichier Windows-Server-2019.ISO
- 2. Création d'une machine virtuelle (sur le serveur Proxmox)
- 3. Création et Installation du Serveur Windows 2019

Windows Server va nécessiter de respecter quelques prérequis pour fonctionner correctement. En fonction du rôle du serveur, il est nécessaire d'adapter les caractéristiques du serveur afin de respecter les besoins matériels et logiciels du rôle ou logiciel installé.

Le serveur doit être équipé d'un processeur 64 bits cadencé à 1,4 Ghz. De plus, il est nécessaire d'avoir un minimum de 512 Mo de mémoire RAM pour l'installation en mode Core (sans interface graphique) et 2 Go minimum pour un serveur avec l'expérience utilisateur.

L'espace disque minimum pour la partition système est de 32 Go, mais il est fortement recommandé d'avoir au minimum 60 Go d'espace libre au niveau de la partition système.

Une fois la machine virtuelle créée nous installerons Windows serveur.

## 3. Installation

Au lancement de l'installation, sélectionnez la langue, le format horaire et monétaire ainsi que la méthode d'entrée du clavier.

| italiation de Windows                                                                     |                                           |
|-------------------------------------------------------------------------------------------|-------------------------------------------|
| Windows Ser                                                                               | ver* 2019                                 |
| Langue à installer : <mark>Français (Françe)</mark>                                       |                                           |
| Eormat horaire et monétaire : Français (France)<br>Clavier ou méthode d'entrée : Français | 2                                         |
| Entrez la langue et les préférences de votre cho                                          | ix et cliquez sur Suivant pour continuer. |
| 2018 Microsoft Corporation. Tous drotts viservils                                         |                                           |

LAUGAUDIN Kim

Sélectionnez le système d'exploitation à installer. Dans notre cas nous installerons **Windows Server 2019 expérience de Bureau** qui apporte une solution graphique :

| 😡 🔬 Installation de Windows                           |              |              |     |
|-------------------------------------------------------|--------------|--------------|-----|
| Sélectionner le système d'exploitation à installer    |              |              |     |
| Système d'exploitation                                | Architecture | Date de modi |     |
| Windows Server 2019 Standard                          | x64          | 05/08/2021   |     |
| Windows Server 2019 Standard (expérience de bureau)   | x64          | 05/08/2021   |     |
| Windows Server 2019 Datacenter                        | x64          | 05/08/2021   |     |
| Windows Server 2019 Datacenter (expérience de bureau) | x64          | 05/08/2021   |     |
|                                                       |              |              |     |
|                                                       |              |              |     |
| qui en a besoin.                                      |              |              |     |
| qui th a besoin.                                      |              | Suive        | nt  |
| qui en a oesoin.                                      |              | Suiva        | ant |
| qui th a besoin.                                      |              | Suiva        | ant |
| , qui en a oesoin.                                    |              | Suive        | ant |
| qui m a ocsoin.                                       |              | Suiva        | nd  |
| qui en a oesoin.                                      |              | Serve        | act |
| qui m a besoin.                                       |              | Suiva        | ant |

Pour commencer, nous devons accepter les conditions du contrat de licence.

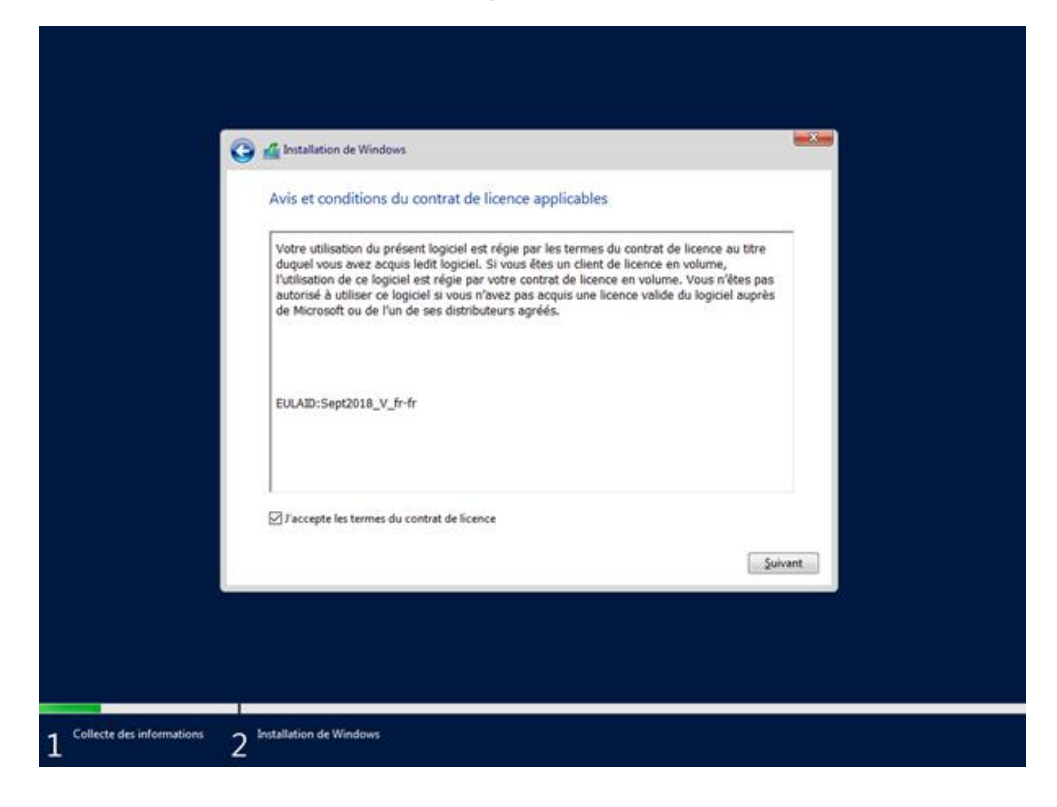

Sélectionnez le type d'installation souhaité. Dans notre cas de figure, nous avons choisi l'installation personnalisée qui ne conserve pas les fichiers d'un autre OS Windows déjà installé avant d'accepter les conditions d'utilisation. Nous pouvons donc lancer l'installation (qui prend un certain temps).

LAUGAUDIN Kim

**BTS SIO SISR** 

6

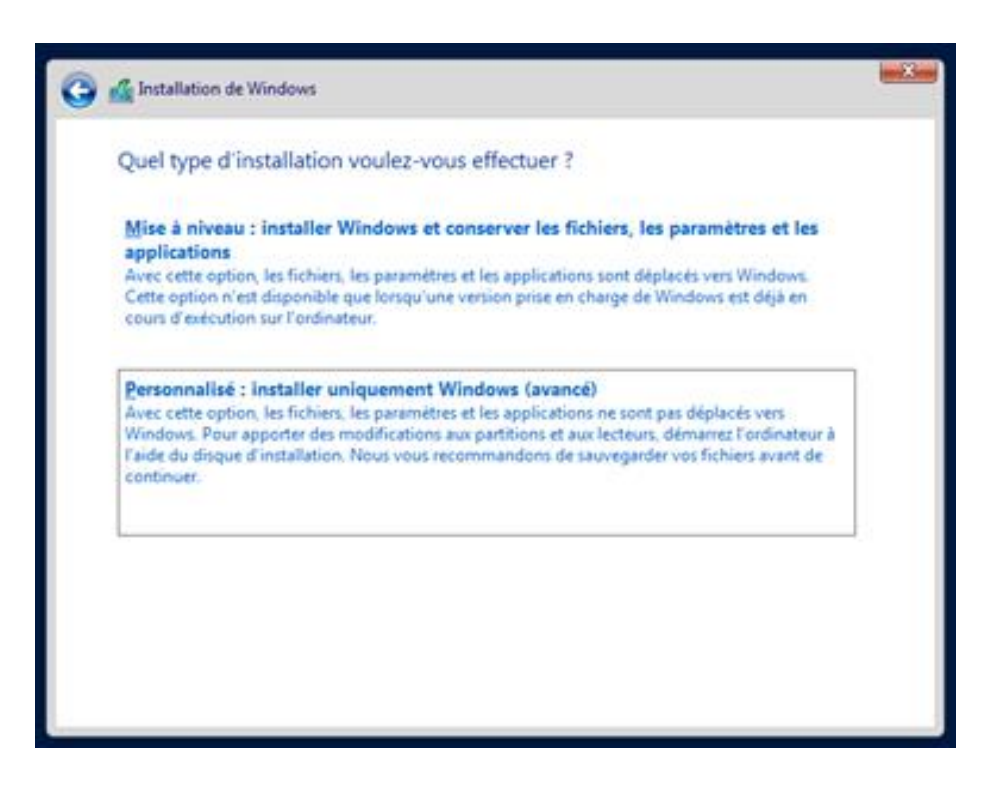

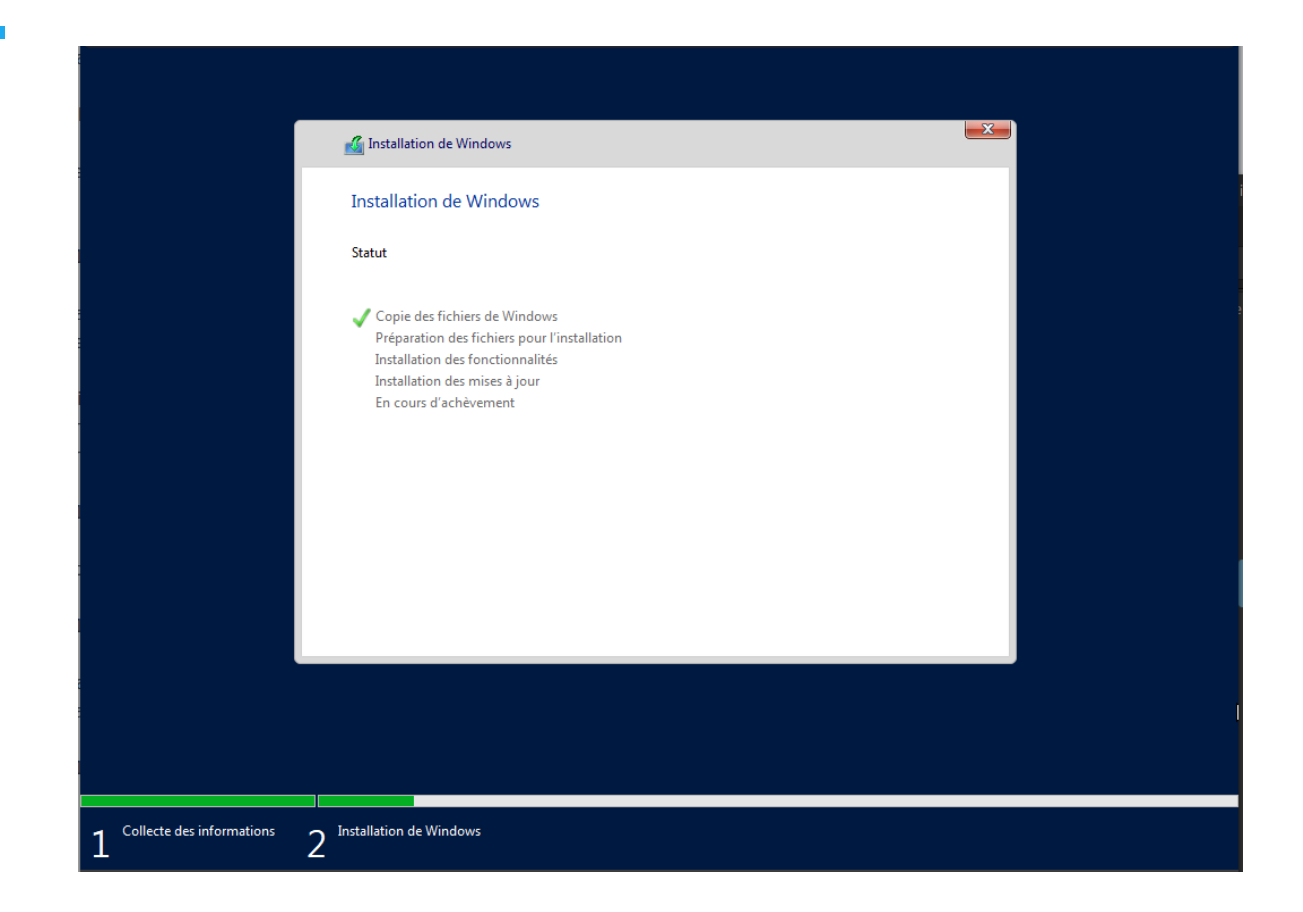

#### LAUGAUDIN Kim

L'étape suivante nous permet de sélectionner le lecteur (disque dur) sur lequel Windows serveur sera installé. L'exemple suivant est l'exemple d'une machine virtuelle créée pour cette documentation. Sur notre infrastructure, le disque utilisé fait 4.49 TiB.

| Nom       Taille totale       Espace libre       Type         Image: Comparison of the system of the system of the | 9 | 🔏 Installation de Windov<br>Où souhaitez-vous | »s<br>installer Windows | ?                        |                         |             | ×   |
|----------------------------------------------------------------------------------------------------|---|-----------------------------------------------|-------------------------|--------------------------|-------------------------|-------------|-----|
| <ul> <li>Actualiser ∑Supprimer ✓Eormater *Nouveau</li> <li>Charger un pilote ⊋Etengre</li> </ul>                                                                                                    |   | Nom<br>Lecteur 0 Espace                       | non alloué              | Taille totale<br>30.0 Go | Espace libre<br>30.0 Go | Туре        |     |
|                                                                                                    |   | Actualiser<br>Charger un pilote               | Supp <u>r</u> imer      | - Eormater               | <b>∦</b> Nouv <u>e</u>  | au<br>Suiva | ant |

# 4. Configuration

L'installation étant à présent effectuée, nous procéderons par la suite à la configuration. Plusieurs choses sont à paramétrer avant d'utiliser Windows Server. À commencer par le choix du mot de passe qui doit respecter certaines normes imposées par le système (Une majuscule, un chiffre, et un symbole sur 8 caractères minimum).

| Tapez un mot de passe<br>connecter automatique | pour le compte Administrateu<br>ment à cet ordinateur. | ir intégré que vous pouve | ez utiliser pour vous |  |
|------------------------------------------------|--------------------------------------------------------|---------------------------|-----------------------|--|
| Nom d'utilisateur                              | Administrateur                                         |                           |                       |  |
| Mot de passe                                   |                                                        | _                         |                       |  |
| Entrez de nouveau le<br>mot de passe           |                                                        |                           |                       |  |
|                                                |                                                        |                           |                       |  |
|                                                |                                                        |                           |                       |  |
|                                                |                                                        |                           |                       |  |
|                                                |                                                        |                           |                       |  |
|                                                |                                                        |                           |                       |  |

Une fois le mot de passe défini, se connecter à la session afin de se rendre sur le gestionnaire de serveur et y commencer sa configuration (dhcp, ad ds, rôles...).

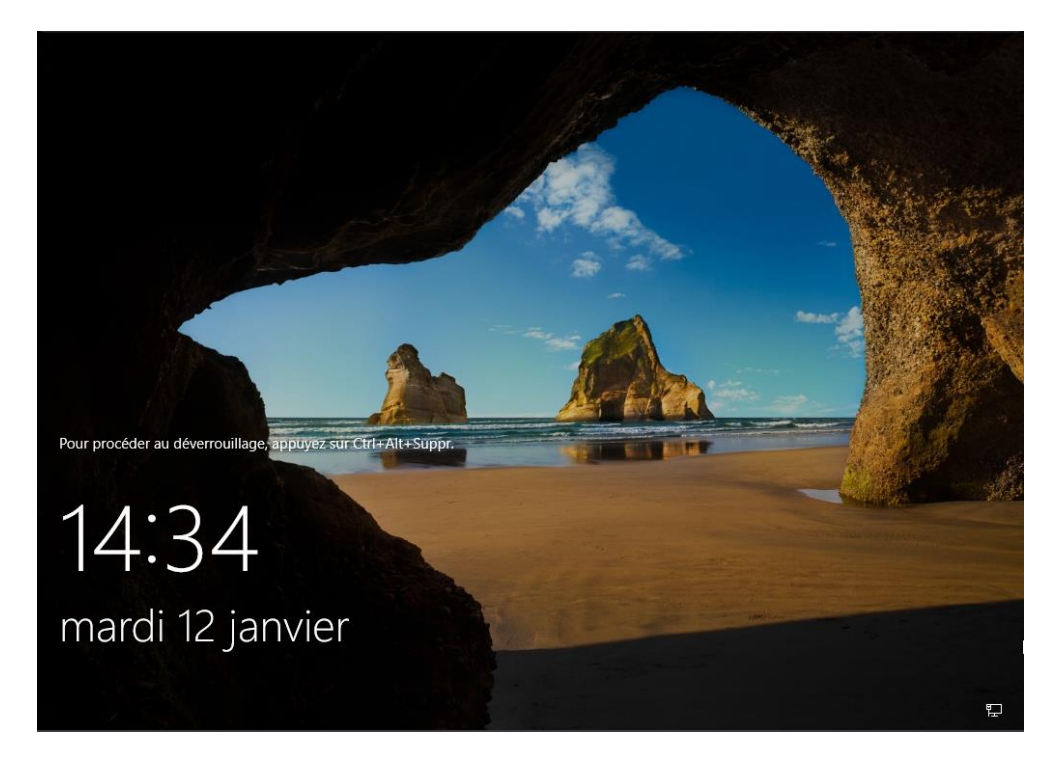

ici, l'écran de verrouillage, les touches CTRL+ALT+SUP nous permettent d'avoir accès au champs permettant de sélectionner un utilisateur et d'entrer un mot de passe

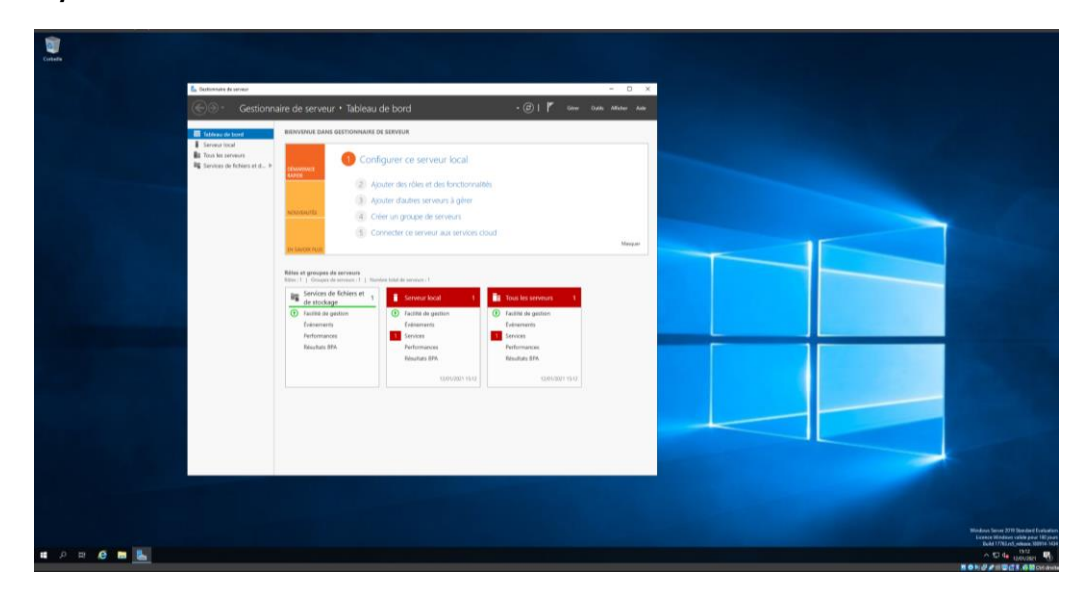

Il est aussi nécessaire de donner à Windows Server une IP Fixe. Afin que les différentes machines connectées au réseau puissent communiquer entre elles.

LAUGAUDIN Kim

Pour se faire, il nous faut modifier les paramètres réseaux. Accessible dans : *modifier les options d'adaptateur* qui nous permet d'accéder aux paramètres de la carte réseau en cliquant dessus.

| Résoudre les problèmes<br>Ouvrir les paramètres réseau et Internet<br>^ E 4 12/01/2021 |                                                                                                    |  |  |  |  |
|----------------------------------------------------------------------------------------|----------------------------------------------------------------------------------------------------|--|--|--|--|
| Paramètres                                                                             | - D X                                                                                                    |  |  |  |  |
| வ் Accueil                                                                             | État                                                                                                    |  |  |  |  |
| Rechercher un paramètre                                                                | Statut du réseau                                                                                                    |  |  |  |  |
| Réseau et Internet                                                                     | Ethernet<br>Réseau public                                                                                                    |  |  |  |  |
| 記 Ethernet                                                                             | Vous êtes connecté à Internet                                                                                                    |  |  |  |  |
| Accès à distance                                                                       | Si vous disposez d'un forfait de données limitées, vous pouvez<br>configurer ce réseau en tant que connexion limitée ou modifier<br>d'autres propriétés. |  |  |  |  |
| % VPN                                                                                  | Modifier les propriétés de connexion                                                                                                    |  |  |  |  |
| Proxy                                                                                  | Afficher les réseaux disponibles                                                                                                    |  |  |  |  |
|                                                                                        | Modifier vos paramètres réseau                                                                                                    |  |  |  |  |
|                                                                                        | Modifier les options d'adaptateur<br>Affichez les cartes réseau et modifiez les paramètres de connexion.                                                 |  |  |  |  |
|                                                                                        | Options de partage<br>Décidez des contenus que vous souhaitez partager sur les réseaux<br>auxquels vous vous connectez.                                  |  |  |  |  |

LAUGAUDIN Kim

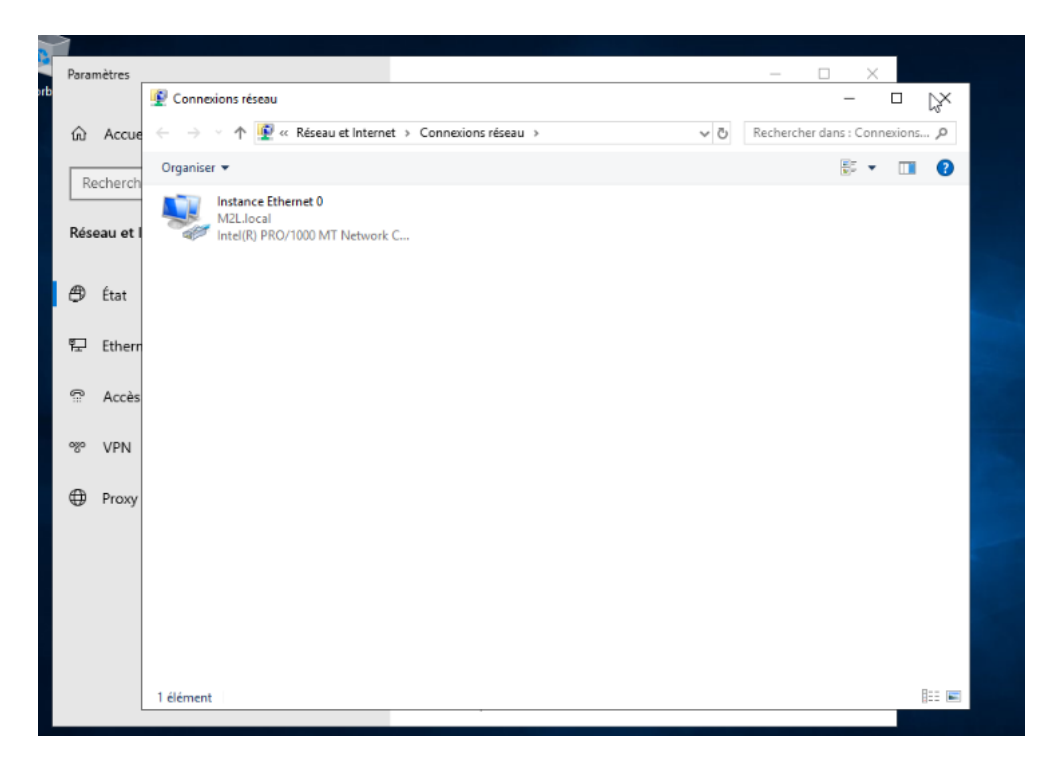

Nous cliquons sur "*Propriétés*" qui s'ouvre dans une autre fenêtre, puis double-cliquons sur "*Protocole Internet Version 4*".

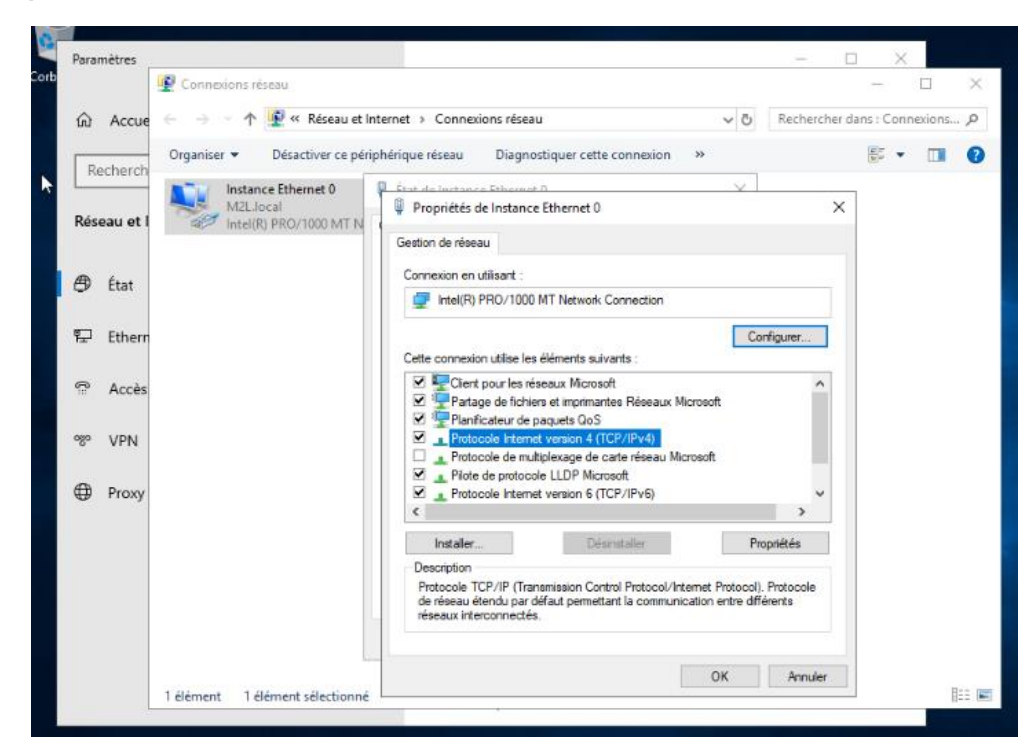

LAUGAUDIN Kim

Nous choisissons "Utiliser l'adresse IP suivante", puis paramétrons les champs suivants: Adresse IP, Masque de sous réseau, Passerelle par défaut et Serveur DNS préféré.

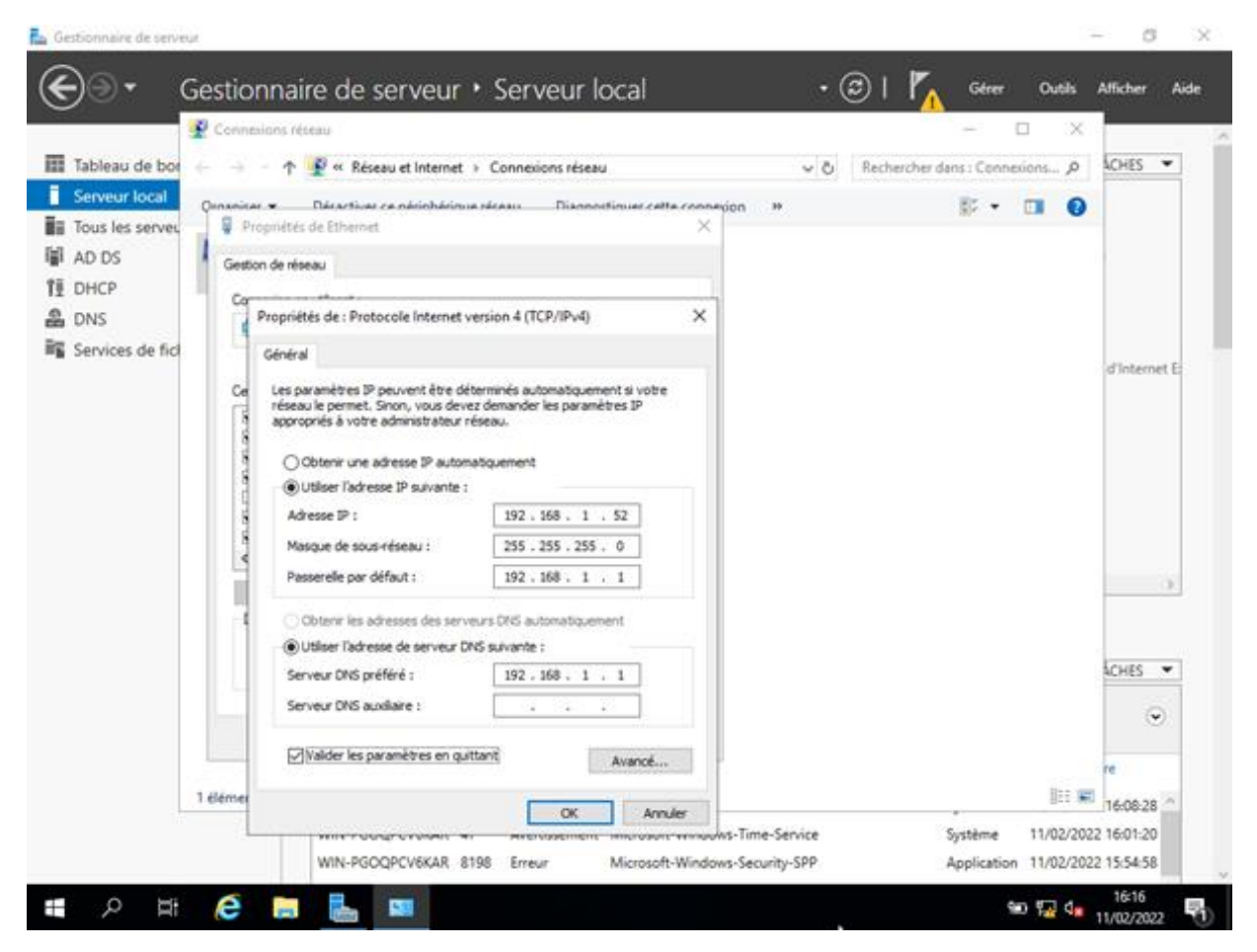

# 5. Fonctionnement

L'installation et la configuration terminées, nous pouvons donc procéder à celles des rôles qui sont encore inexistants à ce stade. Pour ce faire, il nous faut retourner sur le gestionnaire de serveur et choisir l'option "*Ajouter des rôles et fonctionnalités*" dans l'onglet "**Gérer**".

### 5.1. Installation du rôle DNS

Cliquez sur "Gérer" puis, "Ajouter des rôles et des fonctionnalités"

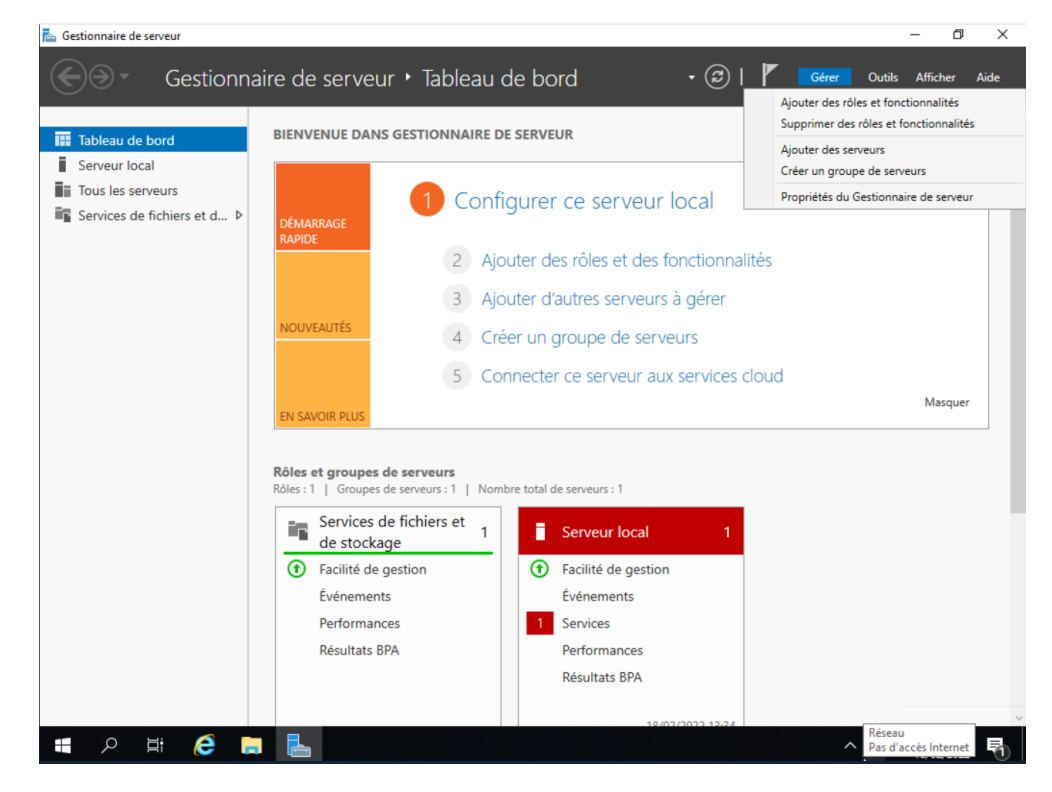

L'écran suivant apparaît, cliquez sur "Suivant"

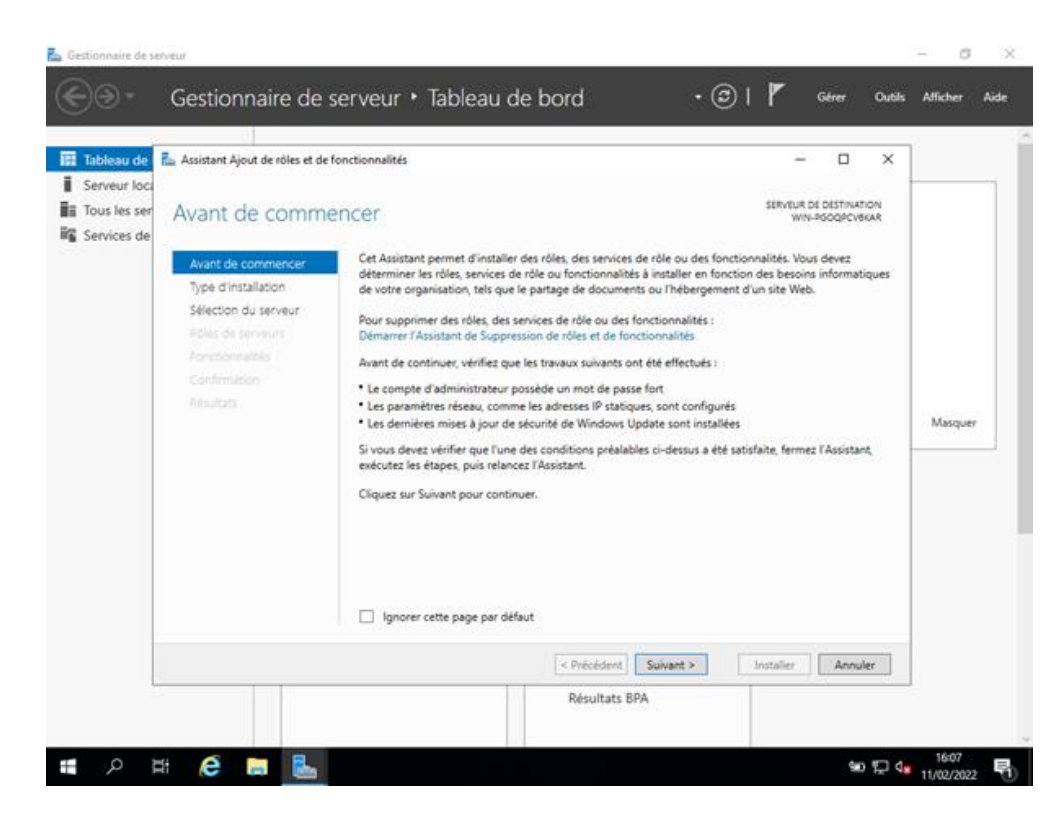

Nous souhaitons ajouter des rôles à notre serveur, nous sélectionnons donc "Installation basée sur un rôle ou une fonctionnalité"

| Tableau de<br>Serveur loc:<br>Tous les ser<br>Services de | Assistant Ajout de rôles et de<br>Sélectionner le tr<br>Avant de commencer<br>Type d'installation<br>Sélection du serveur<br>Rôlec de serveur<br>Rôlec de serveur<br>Rôlec de serveur<br>Rôlec de serveur<br>Rôlec de serveur<br>Rôlec de serveur<br>Rôlec de serveur<br>Rôlec de serveur<br>Rôlec de serveur | fonctionnalités<br>ype d'installation<br>Sélectionnes le type d'installation. Vous pouvez installer o<br>ordinateur physique ou virtuel en fonctionnement, ou sur<br>Installation basée sur un rôle ou une fonctionnalité<br>Configurez un serveur unique en ajoutant des rôles, de<br>Installation des services Bureau à distance<br>Installez les services de rôle nécessaires à l'infrastructu<br>déployer des bureaux basés sur des ordinateurs virtuel | - C ×  SERVEUR DE DESTINATION WWS-POOPCYSKAR  des rôles et des fonctionnalités sur un run disque dur virtuel hors connexion. |
|-----------------------------------------------------------|----------------------------------------------------------------------------------------------------|----------------------------------------------------------------------------------------------------|----------------------------------------------------------------------------------------------------|
|                                                           |                                                                                                    | < Précédent 5                                                                                                    | Suivant > Installer Annuler                                                                                                  |

LAUGAUDIN Kim

L'étape suivante permet de choisir sur quel serveur installer nos rôles, en l'occurrence, nous n'avons qu'un seul serveur.

| Tableau de  | Assistant Ajout de rôles et de f                                                                                                    | nctionnalités                                                                                                    |                                                                                           |                                                                                                    | -                                                                                                    |                                      | ×  |         |   |
|-------------|----------------------------------------------------------------------------------------------------|----------------------------------------------------------------------------------------------------|-------------------------------------------------------------------------------------------|----------------------------------------------------------------------------------------------------|----------------------------------------------------------------------------------------------------|--------------------------------------|----|---------|---|
| Services de | Sélectionner le se<br>Avant de commencer<br>Type d'installation<br>Sélection du serveur<br>Rôles de serveurs<br>Fonctionnalités<br>Confirmation<br>Résultats | Process of the serveur of the serveur of the serveur of the serveurs  Filtre :  Nom  I ordinateur(s) trouvé(s) Cette page présente les serveurs  f of the page présente les serveurs  f of the serveurs on the serveurs on the serveurs hors connexion et le incomplète ne sont pas réper | ion<br>disque dur virtuel<br>u pool de serveur<br>r virtuel<br>Adresse IP<br>192.168.1.75 | sur lequel installer des rôles o<br>s<br>Système d'exploitation<br>Microsoft Windows Server 2<br>Windows Server 2012 ou une<br>r des serveurs dans le Gestio<br>ement ajoutés dont la collect | SERVEUR D<br>WIN-<br>et des fonction<br>1019 Standard<br>1019 Standard<br>1019 Standard<br>1019 Standard<br>1019 Standard<br>1019 Standard | e Destrivan<br>Poogecve<br>mnalités. |    | Masquee | , |
|             |                                                                                                    |                                                                                                    | < Préce<br>Résu                                                                           | ident Suivant >                                                                                                    | Installer                                                                                                    | Annul                                | er |         |   |

Sur l'écran suivant, nous allons devoir cocher les différents rôles que nous souhaitons installer sur notre serveur. Dans ce cas, nous allons installer le rôle **DNS** 

**Le rôle DNS,** permet de créer des zones directes et inversées. La première associe un nom de domaine à une adresse IP tandis que la deuxième fait l'opération inverse. Le langage utilisé par l'ordinateur étant le binaire, il ne comprend que l'adresse IP et traduit donc celle-ci en binaire. Mais pour l'être humain, il est compliqué de retenir toutes les adresses IP existantes. Il est plus simple pour lui d'utiliser les noms de domaines. Le DNS permet la translation entre les deux. Il indique à l'ordinateur que tel nom de domaine est relié à telle adresse IP.

Sélectionner le rôle nécessaire : **DNS**, vous pouvez également cocher les rôles AD DS et DHCP si vous souhaiter les installer sur le même serveur.

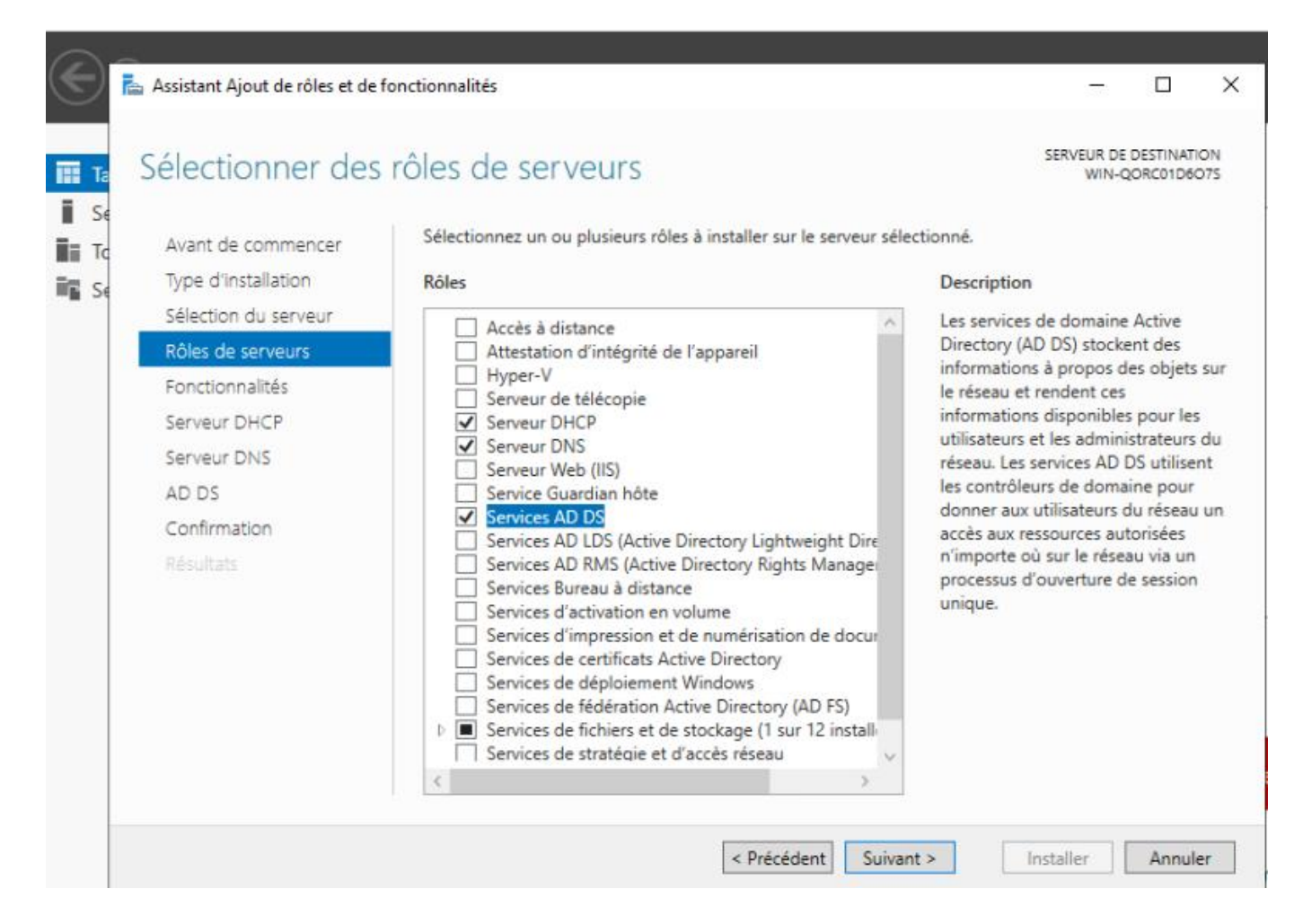

Une description du serveur **DNS** s'affiche, nous cliquons sur "suivant"

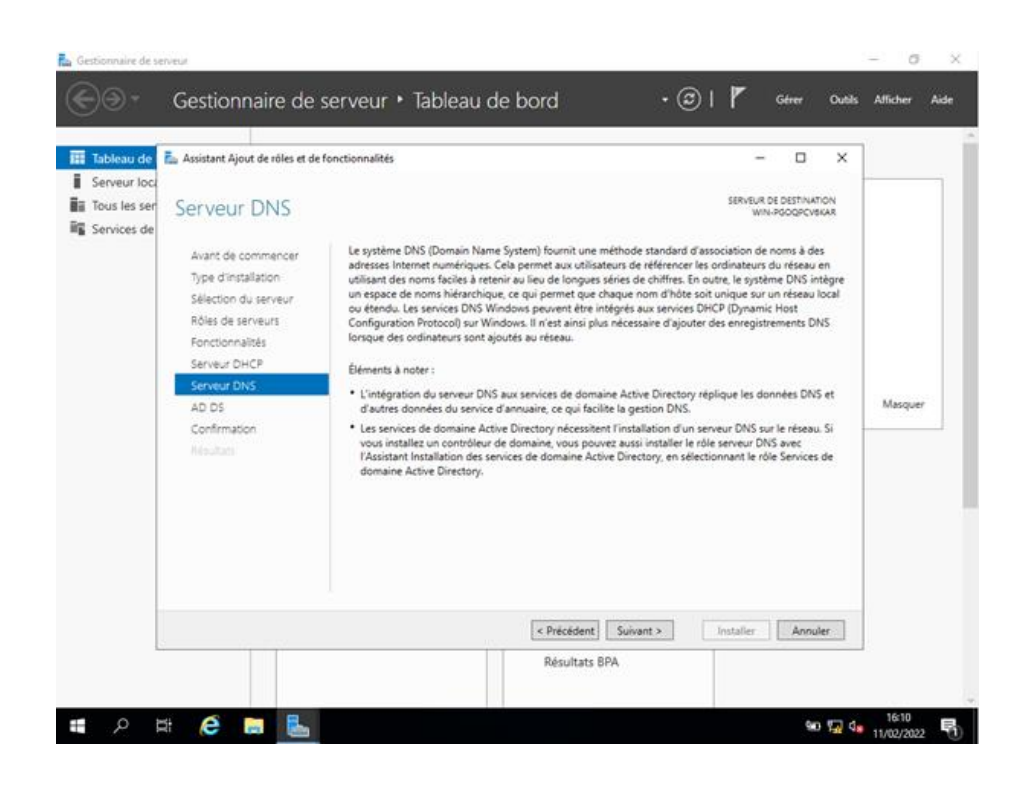

Nous cochons "**Redémarrer automatiquement le serveur de destination**" puis confirmons les sélections d'installation en cliquant sur "**Installer**"

### 5.2. Configuration du rôle DNS

Pour configurer le rôle DNS, il nous faut ouvrir le gestionnaire de DNS. Il est accessible soit dans la recherche windows soit directement dans le gestionnaire de serveur.

Une fois celui-ci ouvert, nous pouvons voir que nous avons les « Zones de recherches directes », et «Zones de recherche inversées ».

La « Zone de recherche directes » permet d'interroger le système DNS afin d'obtenir une adresse IP en fonction du nom de domaine. Tandis que la « zone de recherche inversée » permet de faire l'inverse, c'est-à-dire, interroger le système DNS afin d'obtenir le nom de domaine à partir d'une adresse IP.

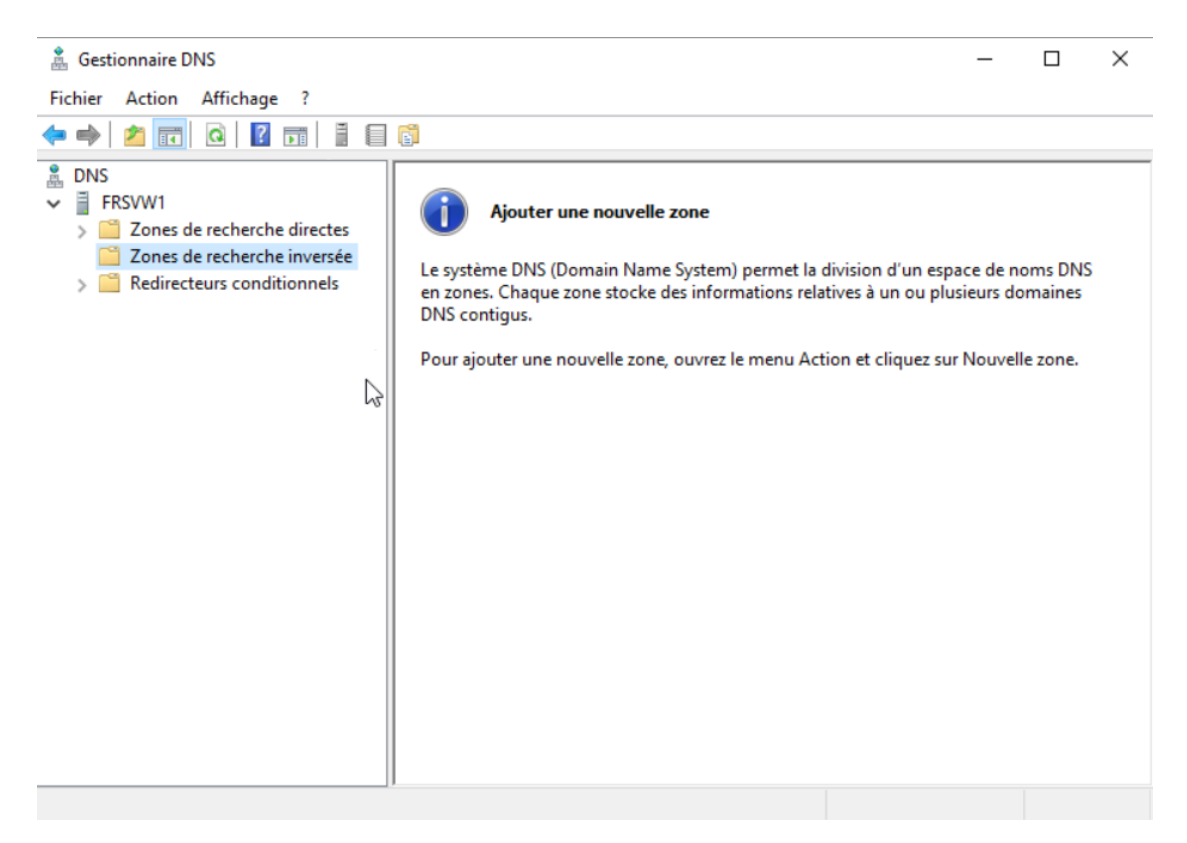

LAUGAUDIN Kim

Pour commencer, nous faisons un clic droit sur « **Zones de recherche directes** », et cliquons sur suivant dans la fenêtre qui s'ouvre.

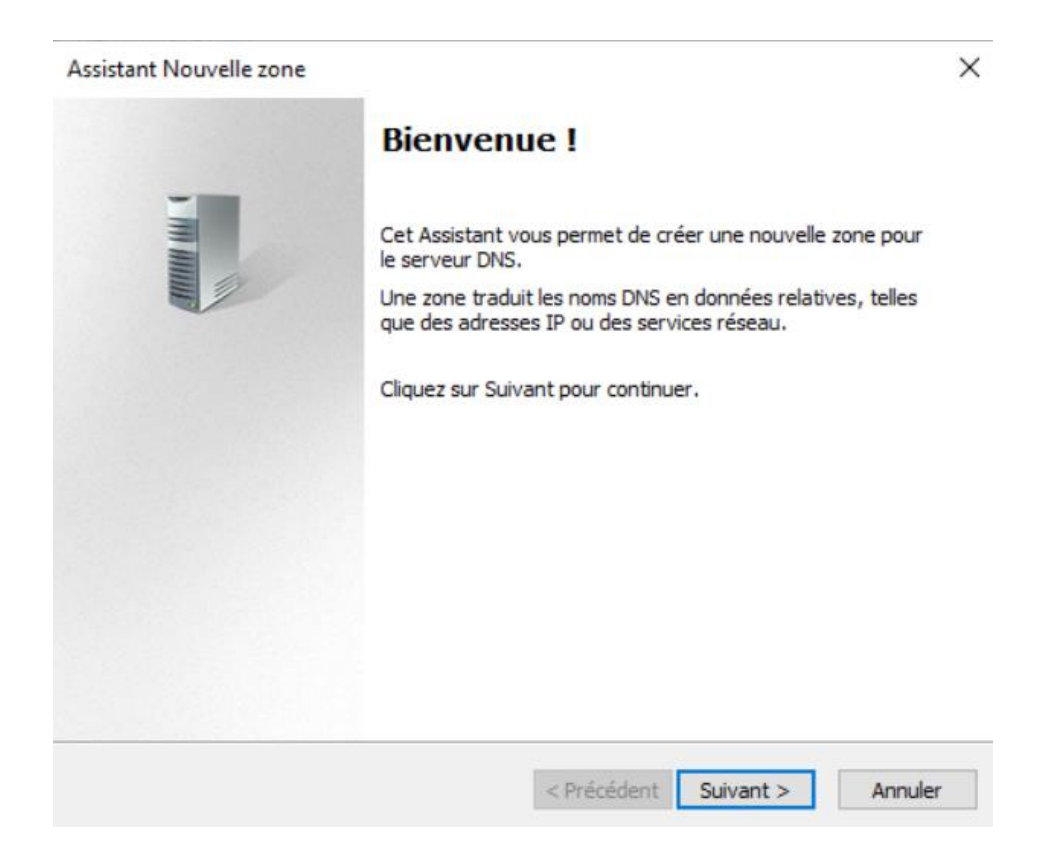

Nous laissons ensuite la sélection par défaut, c'est-à-dire « Vers tous les serveurs DNS exécutés sur des contrôleurs de domaine dans ce domaine : M2L.local. »

Nous sélectionnons « **Zone principale** » puis faisons **suivant**, et laissons cocher « Enregistrer la zone dans Active Directory[...] »

| Assistant Nouvelle zone                                                                                                    | ×               |  |  |
|----------------------------------------------------------------------------------------------------|-----------------|--|--|
| Type de zone<br>Le serveur DNS prend en charge différents types de zones et de stockages.                                                                                                    |                 |  |  |
| Sélectionnez le type de zone que vous voulez créer :                                                                                                    |                 |  |  |
| Zone principale                                                                                                    |                 |  |  |
| Crée une copie d'une zone qui peut être mise à jour directement sur ce ser                                                                                                    | rveur.          |  |  |
| ○ Zone secondaire                                                                                                    |                 |  |  |
| Crée une copie de la zone qui existe sur un autre serveur. Cette option air<br>équilibrer la charge de travail des serveurs principaux et autorise la gestion<br>tolérance de pannes.                                                                      | de à<br>n de la |  |  |
| Crée une copie d'une zone contenant uniquement des enregistrements Nom de<br>serveur (NS), Source de nom (SOA), et éventuellement des enregistrements « glue<br>Host (A) ». Un serveur contenant une zone de stub ne fait pas autorité pour cette<br>zone. |                 |  |  |
| Enregistrer la zone dans Active Directory (disponible uniquement si le serve<br>un contrôleur de domaine accessible en écriture)                                                                                                    | eur DNS est     |  |  |
| < Précédent Suivant >                                                                                                    | Annuler         |  |  |
| Assistant Nouvelle zone                                                                                                    | >               |  |  |
|                                                                                                    |                 |  |  |
| Étendue de la zone de réplication de Active Directory<br>Vous pouvez sélectionner la façon dont les données DNS doivent être répliqu<br>sur votre réseau.                                                                                                  | uées            |  |  |

Choisissez la façon dont les données de la zone doivent être répliquées :

- Vers tous les serveurs DNS exécutés sur des contrôleurs de domaine dans cette forêt : M2L.local
- Vers tous les serveurs DNS exécutés sur des contrôleurs de domaine dans ce domaine : M2L.local

○ Vers tous les contrôleurs de ce domaine (compatibilité avec Windows 2000) : M2L.local

Vers tous les contrôleurs de domaine spécifiés dans l'étendue de cette partition d'annuaire :

LAUGAUDIN Kim

#### **BTS SIO SISR**

< Précédent Suivant >

Annuler

Nous choisissons ensuite le nom de notre étendue, ici se sera M2L.local

| Assistant Nouvelle zone                                                                                                    | $\times$                          |
|----------------------------------------------------------------------------------------------------|-----------------------------------|
| Nom de la zone<br>Quel est le nom de la nouvelle zone ?                                                                                                    |                                   |
| Le nom de la zone spécifie la partie de l'espace de noms DNS pour laquelle ce ser<br>autorité. Il peut s'agir du nom de domaine de votre société (par exemple, microso<br>ou d'une partie du nom de domaine (par exemple, nouvelle_zone.microsoft.com).<br>de zone n'est pas le nom du serveur DNS. | veur fait<br>oft.com)<br>. Le nom |
| M2L.local                                                                                                    |                                   |
|                                                                                                    |                                   |
|                                                                                                    |                                   |
|                                                                                                    |                                   |
|                                                                                                    |                                   |
|                                                                                                    |                                   |
|                                                                                                    |                                   |
|                                                                                                    |                                   |
| < Précédent Suivant >                                                                                                    | Annuler                           |

Ici encore, nous laissons la sélection par défaut : « **N'autoriser que les mises à jour dynamiques sécurisées (recommandé pour Active Directory)** » puisque notre DNS sera l'adresse IP de notre contrôleur de domaine, donc celui qui contient le rôle AD DS.

Assistant Nouvelle zone

| Mise à niveau dynamique<br>Vous pouvez spécifier que cette zone DNS accepte les mises à jour sécurisées,<br>non sécurisées ou non dynamiques.                                                                                                    |  |  |  |  |  |
|----------------------------------------------------------------------------------------------------|--|--|--|--|--|
| Les mises à jour dynamiques permettent au client DNS d'enregistrer et de mettre à jour de<br>manière dynamique leurs enregistrements de ressources avec un serveur DNS dès qu'une<br>modification a lieu.<br>Sélectionnez le type de mises à jour dynamiques que vous souhaitez autoriser : |  |  |  |  |  |
| N'autoriser que les mises à jour dynamiques sécurisées (recommandé pour<br>Active Directory)                                                                                                    |  |  |  |  |  |
| Cette option n'est disponible que pour les zones intégrées à Active Directory.                                                                                                    |  |  |  |  |  |
| Autoriser à la fois les mises à jours dynamiques sécurisées et non sécurisées<br>Les mises à jour dynamiques d'enregistrement de ressources sont acceptées à partir de<br>n'importe quel client.                                                                                            |  |  |  |  |  |
| Cette option peut mettre en danger la sécurité de vos données car les mises à jour risquent d'être acceptées à partir d'une source non approuvée.                                                                                                    |  |  |  |  |  |
| Ne pas autoriser les mises à jour dynamiques<br>Les mises à jour dynamiques des enregistrements de ressources ne sont pas acceptées par<br>cette zone. Vous devez mettre à jour ces enregistrements manuellement.                                                                           |  |  |  |  |  |
| < Précédent Suivant > Annuler                                                                                                    |  |  |  |  |  |

Nous cliquons ensuite sur Terminer. Et voilà notre étendue est créée.

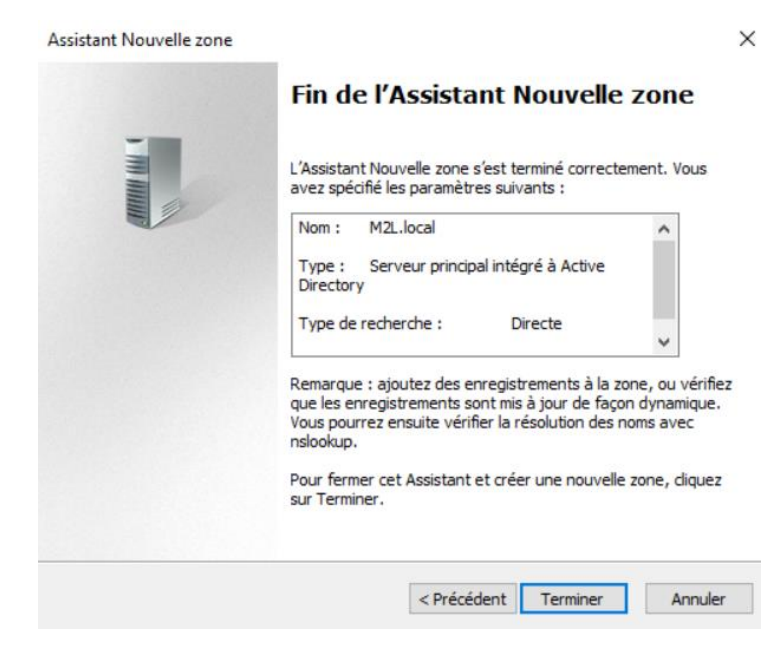

LAUGAUDIN Kim

#### **BTS SIO SISR**

Х

Ensuite, nous cliquons sur « **Zones de recherches inversées** ». Les trois premières étapes étant les mêmes, passons à la quatrième étape.

Ici, nous sélectionnons la zone de recherche qui nous intéresse en fonction de si nous utilisons les adresses IPv4 ou IPv6. Dans notre cas, nous utilisons l'IPv4 donc nous sélectionnons « **Zone de recherche inversée IPv4** »

| Assistant Nouvelle zone                                                                              | ×                            |
|----------------------------------------------------------------------------------------------------|------------------------------|
| Nom de la zone de recherche inversée<br>Une zone de recherche inversée traduit les adresses IP en no | oms DNS.                     |
| Choisissez si vous souhaitez créer une zone de recherche inve<br>ou les adresses IPv6.               | ersée pour les adresses IPv4 |
| ② Zone de recherche inversée IPv4                                                                    |                              |
| O Zone de recherche inversée IPv6                                                                    |                              |
|                                                                                                    |                              |
|                                                                                                    |                              |
|                                                                                                    |                              |
|                                                                                                    |                              |
|                                                                                                    |                              |
| < Précédent                                                                                          | Suivant > Annuler            |

LAUGAUDIN Kim

Ensuite, nous sélectionnons « **ID réseau** » et entrons les trois premiers octets de l'adresse réseau, ici donc : « **192.168.1** »

| Assistant Nouvelle zone X                                                                                                    | C |
|----------------------------------------------------------------------------------------------------|---|
| Nom de la zone de recherche inversée<br>Une zone de recherche inversée traduit les adresses IP en noms DNS.                                                                                                    | 1 |
| Pour identifier la zone de recherche inversée, entrez l'ID réseau ou le nom de la zone.<br>ID réseau :          192       .168       .1         L'ID réseau est la partie des adresses IP qui appartient à cette zone. Entrez l'ID réseau dans son ordre normal (non inversé).         Si vous utilisez un zéro dans l'ID réseau, il va apparaître dans le nom de la zone. Par exemple, l'ID réseau 10 crée la zone 10.in-addr.arpa, l'ID réseau 10.0 crée la zone |   |
| 0.10.in-addr.arpa.<br>Nom de la zone de recherche inversée :<br>1.168.192.in-addr.arpa                                                                                                    |   |
| < Précédent Suivant > Annuler                                                                                                    |   |

Ici encore, nous laissons la sélection par défaut : « N'autoriser que les mises à jour dynamiques sécurisées (recommandé pour Active Directory) ».

Assistant Nouvelle zone

| Mise à niveau dynamique<br>Vous pouvez spécifier que cette zone DNS accepte les mises à jour sécurisées,<br>non sécurisées ou non dynamiques.                                                                                                    |
|----------------------------------------------------------------------------------------------------|
| Les mises à jour dynamiques permettent au dient DNS d'enregistrer et de mettre à jour de<br>manière dynamique leurs enregistrements de ressources avec un serveur DNS dès qu'une<br>modification a lieu.<br>Sélectionnez le type de mises à jour dynamiques que vous souhaitez autoriser : |
| N'autoriser que les mises à jour dynamiques sécurisées (recommandé pour<br>Active Directory)<br>Cette option n'est disponible que pour les zones intégrées à Active Directory.                                                                                                    |
| Autoriser à la fois les mises à jours dynamiques sécurisées et non sécurisées<br>Les mises à jour dynamiques d'enregistrement de ressources sont acceptées à partir de<br>n'importe quel client.                                                                                           |
| Cette option peut mettre en danger la sécurité de vos données car les mises à jour<br>risquent d'être acceptées à partir d'une source non approuvée.                                                                                                    |
| Ne pas autoriser les mises à jour dynamiques<br>Les mises à jour dynamiques des enregistrements de ressources ne sont pas acceptées par<br>cette zone. Vous devez mettre à jour ces enregistrements manuellement.                                                                          |
| < Précédent Suivant > Annuler                                                                                                    |

Nous cliquons ensuite sur **Terminer.** Et voilà notre étendue inversée est créée.

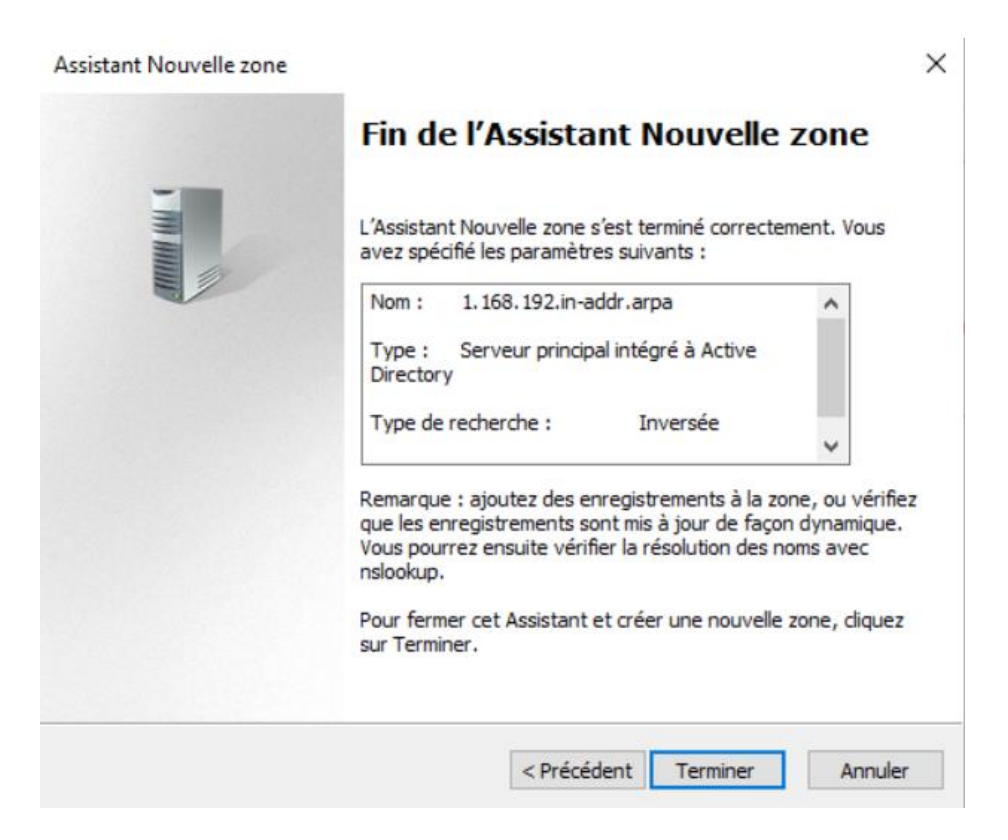

LAUGAUDIN Kim

#### **BTS SIO SISR**

 $\times$